## Universidade Federal de Goiás

## Centro de Recursos Computacionais

Tutorial – Passo a passo para realizar inscrição no Sisconcurso

## ☆ 自 ♥ ☆ ⋪ ≁ ► = (i) sistemas.ufg.br/CONCURSOS\_WEB/ C Q Pesquisar SISCONCURSO Clique aqui e baixe a resolução para profes Clique aqui e baixe a resolução para profes Início | Meu cadastro | Inscrições | Sair | Ajuda os Prev Local stitute CAG - CAMPUS APARECIDA DE GOIÂNIA Economia / Introdução à Economia, Economia Ind APARECIDA DE G nharia Econômica e Fundamentos de Con 1/2017 rofessor substituto CEPAE - CENTRO DE ENSINO E PESOUISA APLICADA À EDUCAÇÃO Departamento de Educação Física / Educação Física GOIÂNIA EA · ESCOLA DE AGR nto Rural / Sociologia Rural e Po 1/2017 ssor substitute EA · ESCOLA DE AGRONOMIA 1/2017 rticultura / Paisagismo e Floricultura GOIÂNIA stitute EMAC - ESCOLA DE MÚSICA E ARTES CÊNICAS GOIÂNIA Pedagogia do Teatro e Teorias do Espetád ofessor sul 1/2017 Ito EVZ - ESCOLA DE VETERINÁRIA E ZOOTECNIA Bovinocultura de Corte 1/2017 rofessor substituto FACE - FACULDADE DE ADMINISTRAÇÃO, CIÊNCIAS CONTÁBEIS E CIÊNCIAS ECONÔMICAS Economia Geral GOIÂNIA to FCS - FACULDADE DE CIÊNCIAS SOCIAIS 30IÂNIA 1/2017 Relações In Ito FCS - FACULDADE DE CIÊNCIAS SOCIAIS Sociologia 1/2017 rfessor substituto FIC - FACULDADE DE INFORMAÇÃO E COMUNICAÇÃO GOIÂNIA 1/2017 Comunicação, Design e Tecnologia 1/2017 FIC - FACULDADE DE INFORMAÇÃO E COMUNICAÇÃO Organização e Representação da Informação GOIÂNIA 1/2017 Professor substituto FIC - FACULDADE DE INFORMAÇÃO E COMUNICAÇÃO Teorias da Comunicação e Mídias Digitais GOIÂNIA stituto FL - FACULDADE DE LETRAS GOIÂNIA 1/2017 LIBRAS fessor su 1/2017 Línguas Indígenas e Bilin GOIÂNIA rofessor substituto FM - FACULDADE DE MEDICINA 1/2017 Ginecologia e Obstetrícia 1/2017 rofessor substitute FO · FACULDADE DE ODONTOLOGIA Prótese Dentária I e II, Estágio em Clínica Integrada, Práticas Integradas em Reabilitação Bucal I e II GOIÂNIA rofessor substitute INF - INSTITUTO DE INFORMÁTICA Ciências da Computação/INF

1 – Selecione o concurso desejado a partir do botão "Inscrever"

2 – Após logar no sistema, atualize seus dados cadastrais.

| SISCONCURSO<br>Sistema de Concursos                | Clique aqui e baixe a resolução para professor efetivo.<br>Clique aqui e baixe a resolução para professor substituto/visitante. |
|----------------------------------------------------|----------------------------------------------------------------------------------------------------|
| nício   Meu cadastro   Inscrições   Sair   Ajuda   |                                                                                                    |
| Candidato / Informações básicas                    |                                                                                                    |
| Dados pessoais                                     |                                                                                                    |
| Estrangeiro?<br>Não @ Sim _                        |                                                                                                    |
| CPF *                                              |                                                                                                    |
|                                                    |                                                                                                    |
| Nome *                                             |                                                                                                    |
| Data de nascimento *                               |                                                                                                    |
| Masculino 💿 Feminino 🔿                             |                                                                                                    |
| Naturalidade                                       |                                                                                                    |
|                                                    |                                                                                                    |
| Identificação<br>Nº Identidade * Data de emissão * |                                                                                                    |
|                                                    |                                                                                                    |
| Órgão expedidor * Estado expedidor *               |                                                                                                    |
| · · · · · · · · · · · · · · · · · · ·              |                                                                                                    |
| Enderson                                           |                                                                                                    |

3 - No final da tela de cadastro, informe sua formação acadêmica, conforme as exigências do concurso. Enquanto a formação acadêmica exigida no concurso pretendido não for atendida, o sistema não permitirá avançar na inscrição. Observe o quadro amarelo indicando a formação acadêmica exigida para o concurso.

|                                                                                                    |                                                                  |                                    | C Q Pesquisar                  |        | ជ   |                       | 4 *     |
|----------------------------------------------------------------------------------------------------|------------------------------------------------------------------|------------------------------------|--------------------------------|--------|-----|-----------------------|---------|
|                                                                                                    |                                                                  |                                    |                                |        |     |                       |         |
|                                                                                                    |                                                                  |                                    |                                |        |     |                       |         |
| o l                                                                                                    |                                                                  |                                    |                                |        |     |                       |         |
| one Fixo                                                                                                    |                                                                  |                                    |                                |        |     |                       |         |
|                                                                                                    |                                                                  |                                    |                                |        |     |                       |         |
| lar                                                                                                    |                                                                  |                                    |                                |        |     |                       |         |
|                                                                                                    |                                                                  |                                    |                                |        |     |                       |         |
|                                                                                                    |                                                                  |                                    |                                |        |     |                       |         |
| -                                                                                                    |                                                                  |                                    |                                |        |     |                       |         |
|                                                                                                    |                                                                  |                                    |                                |        |     |                       |         |
| informações                                                                                                    |                                                                  |                                    |                                |        |     |                       |         |
| de atuação                                                                                                    |                                                                  |                                    |                                |        |     |                       |         |
|                                                                                                    |                                                                  |                                    |                                |        |     |                       |         |
| a de pesquisa                                                                                                    |                                                                  |                                    |                                |        |     |                       |         |
| and paralleles                                                                                                    |                                                                  |                                    |                                |        |     |                       |         |
|                                                                                                    |                                                                  |                                    |                                |        |     |                       |         |
|                                                                                                    |                                                                  |                                    |                                |        |     |                       |         |
|                                                                                                    |                                                                  |                                    |                                |        |     |                       |         |
| acadêmicos                                                                                                    |                                                                  |                                    |                                |        |     |                       |         |
| acadêmicos<br>quisitos para Sociologia, conf                                                                                  | forme a formação exigida para o cargo.                           |                                    |                                |        |     |                       |         |
| acadâmicos<br>quisitos para Sociologia, conf<br>• Pós-graduação Stricto-Sensu I                                               | forme a formação exigida para o cargo.<br>Mestrado               |                                    |                                |        |     |                       |         |
| <mark>acad∛micos<br/>quisitos para Sociologia, conf</mark><br>⊧ Pós-graduação Stricto-Sensu I                                 | forme a formação exigida para o cargo.<br>Mestrado               |                                    |                                |        |     |                       |         |
| acadêmicos<br>quisitos para Sociologia, conf<br>• Pós-graduação Stricto-Sensu I<br>adastrar informação acadêmica <sub>e</sub> | forme a formação exigida para o cargo.<br>Mestrado               |                                    |                                |        |     |                       |         |
| acadómicos<br>quisitos para Sociologia, cont<br>• Pée-graduação Stricto-Sensu -<br>adastrar informação académica<br>Nivel     | forme a formação exigida para o cargo.<br>Mestrado<br>Curso/área | Titulo Monoratio/Dissertacão/Tese  | Intibuisie                     | Inicia | Fim | Oncões                |         |
| acadómicos<br>quisitos para Sociologia, cont<br>• Pós-graduação Stricto-Sensu<br>adastrar informação académica<br>Nivel       | forme a formação exigida para o cargo.<br>Mestrado<br>Curso/Área | Titulo Monografia/Dissertação/Tese | Instituição                    | Inicio | Fim | Opções                | Sweluie |
| acadomicos<br>quisitos para Sociologia, cont<br>• Pós-graduação Stricto-Sensu<br>adastrar informação academica<br>Nivel       | forme a formação exigida para o cargo.<br>Mestrado<br>Curso/Área | Titulo Monografia/Dissertação/Tese | Instituição                    | Início | Fim | Opções<br>Zeditar 😤 E | Excluir |
| académicos<br>quisitos para Sociologia, cont<br>• Pós-graduação Stricto-Sensu<br>adostrar informação académica<br>Nivel       | forme a formação exigida para o cargo.<br>Mestrado<br>Curso/Área | Titulo Monografia/Dissertação/Tese | Instituição                    | Inicio | Fim | Opções<br>Æditar 🕸 E  | Excluir |
| acadimicos<br>quisitos para Sociologia, cont<br>• Pós-graduação Stricto-Sensu<br>adostrut informação ocademica<br>Nivel       | forme a formação exigida para o cargo.<br>Mestrado<br>Curso/Área | Titulo Monografia/Dissertação/Tese | Instituição                    | Inicio | Fim | Opções<br>✔Editar 🔮 E | Excluir |
| acadimicos<br>rquialtos para Sociologia, conf<br>Põe-graduação Stricto-Sensu<br>adastrar informação académica<br>Nivel        | forme a formação exigida para o cargo.<br>Mestrado<br>Curso/Área | Titulo Monografia/Dissertação/Tese | Inatītulņāo<br>rangar <b>}</b> | Inicio | Fim | Opções<br>✔Editar 🔮 E | Excluir |

4 – Ao clicar no botão de cadastrar informações acadêmicas, o sistema apresenta a tela de cadastro da informação acadêmica. O candidato poderá informar várias formações acadêmicas. Para cada formação, o candidato deverá clicar no botão "Cadastrar informações acadêmicas", preencher o formulário abaixo e clicar no botão salvar .

| Informação acadêmica                 | ×             |
|--------------------------------------|---------------|
| Nivel *                              |               |
| Selecione -                          |               |
| Curso/Área *                         |               |
|                                      |               |
| Título Monografia/Dissertação/Tese * |               |
|                                      |               |
| Instituição *                        |               |
|                                      |               |
| Data início *                        |               |
| dd/mm/aaaa                           |               |
| Data fim* 😧                          |               |
| dd/mm/aaaa                           |               |
|                                      |               |
|                                      |               |
|                                      | Fechar Salvar |

5 – Após ter concluído o cadastro da informações acadêmicas, o candidato deverá clicar no botão "Avançar".

| sistemas.ufg.br/CONCURSOS_      | WEB/painel/cadastro/concurso/1732   |                                    | C Q Pesquisa  | r      | ☆ 値 |            | 1 +    |
|---------------------------------|-------------------------------------|------------------------------------|---------------|--------|-----|------------|--------|
|                                 |                                     |                                    |               |        |     |            |        |
| le                              |                                     |                                    |               |        |     |            |        |
|                                 |                                     |                                    |               |        |     |            |        |
|                                 |                                     |                                    |               |        |     |            |        |
| )                               |                                     |                                    |               |        |     |            |        |
| one Fixo                        |                                     |                                    |               |        |     |            |        |
|                                 |                                     |                                    |               |        |     |            |        |
|                                 |                                     |                                    |               |        |     |            |        |
| ar                              |                                     |                                    |               |        |     |            |        |
|                                 |                                     |                                    |               |        |     |            |        |
| 1*                              |                                     |                                    |               |        |     |            |        |
|                                 |                                     |                                    |               |        |     |            |        |
|                                 |                                     |                                    |               |        |     |            |        |
| Informaçãos                     |                                     |                                    |               |        |     |            | _      |
| in a magazina                   |                                     |                                    |               |        |     |            |        |
| ie atuação                      |                                     |                                    |               |        |     |            |        |
|                                 |                                     |                                    |               |        |     |            |        |
| de pesquisa                     |                                     |                                    |               |        |     |            |        |
|                                 |                                     |                                    |               |        |     |            |        |
|                                 |                                     |                                    |               |        |     |            |        |
|                                 |                                     |                                    |               |        |     |            |        |
| académicos                      |                                     |                                    |               |        |     |            |        |
|                                 |                                     |                                    |               |        |     |            |        |
| uisitos para Sociologia, confor | me a formação exigida para o cargo. |                                    |               |        |     |            |        |
| Pós-graduação Stricto-Sensu Me  | estrado                             |                                    |               |        |     |            |        |
|                                 |                                     |                                    |               |        |     |            |        |
| adastrar informação acadêmica   |                                     |                                    |               |        |     |            |        |
|                                 |                                     |                                    |               |        |     |            |        |
| Nível                           | Curso/Área                          | Título Monografia/Dissertação/Tese | Instituíção   | Início | Fim | Opções     |        |
|                                 |                                     |                                    |               |        |     | 🖋 Editar 🔒 | Exclui |
|                                 |                                     |                                    |               |        |     |            |        |
|                                 |                                     |                                    |               |        |     |            |        |
|                                 |                                     |                                    |               |        |     |            |        |
|                                 |                                     | D Sa                               | var Avancar N |        |     |            |        |

6 - O candidato deverá preencher a tela a seguir e confirmar a inscrição clicando no botão "Inscrever-se"

| vidades eweasel →Firefox ESR                                              |                         |           | 11. C. 11.    | 16.12        | QUA 00.50       |                | 1             |            |           |          |        |        |     |         | v <u>+</u>     |            |
|---------------------------------------------------------------------------|-------------------------|-----------|---------------|--------------|-----------------|----------------|---------------|------------|-----------|----------|--------|--------|-----|---------|----------------|------------|
|                                                                           |                         | SISCONCUR | RSO - Sistema | a de Concurs | ios - Universid | ade Federal de | Goiás - Mozil | la Firefox | 1.100.000 |          |        |        |     |         |                |            |
| 🛛 Banco 🛛 🖾 Banco 🖾 Result 📕 Custo 🔽 Z                                    | Zimbra M Recupe         | http:047f | Aquecedo      | Maven        | 🔄 softwa        | 🕑 Plunker      | O OpenA       | SIGRH      | Planos    | Justific | NUM_CH | SISCO. | × ( | Nova ab | a              | >          |
| ③ sistemas.ufg.br/CONCURSOS_WEB/inscricoes/inscrever/co                   | oncurso/1732/confirmado | /         |               |              |                 |                |               | CQ         | Pesquisar |          |        |        | Ê   | •       | -              | * ~        |
| aema de Concursos                                                         |                         |           |               |              |                 |                |               |            |           |          |        |        | -   | UNVER   | INDIA DI FIDIR | FALCE GOAT |
|                                                                           |                         |           |               |              |                 |                |               |            |           |          |        |        |     |         |                |            |
| icio   Meu cadastro   Inscrições   Sair   Ajuda                           |                         |           |               |              |                 |                |               |            |           |          |        |        |     |         |                |            |
| Processo Seletivo / Informações do candidato // Inscrever                 |                         |           |               |              |                 |                |               |            |           |          |        |        |     |         |                |            |
|                                                                           |                         |           |               |              |                 |                |               |            |           |          |        |        |     |         |                |            |
| nformações do Processo Seletiv                                            | 0                       |           |               |              |                 |                |               |            |           |          |        |        |     |         |                |            |
| irea: Sociologia                                                          |                         |           |               |              |                 |                |               |            |           |          |        |        |     |         |                |            |
| Inidade: FCS - FACULDADE DE CIÊNCIAS SOCIA                                | NS                      |           |               |              |                 |                |               |            |           |          |        |        |     |         |                |            |
| argo: Assistente                                                          |                         |           |               |              |                 |                |               |            |           |          |        |        |     |         |                |            |
| Edital: 1/2017                                                            |                         |           |               |              |                 |                |               |            |           |          |        |        |     |         |                |            |
| Período de inscrição: 18/01/2017 à 27/01/2017                             |                         |           |               |              |                 |                |               |            |           |          |        |        |     |         |                |            |
|                                                                           |                         |           |               |              |                 |                |               |            |           |          |        |        |     |         |                |            |
| icha de inscrição                                                         | K                       |           |               |              |                 |                |               |            |           |          |        |        |     |         |                |            |
| iona do moorigao                                                          |                         |           |               |              |                 |                |               |            |           |          |        |        |     |         |                |            |
| Deseja solicitar a isenção de taxa de inscrição (nos termos do decreto 65 | 593/2008)? Não          | ⊛ Sim ⊖   |               |              |                 |                |               |            |           |          |        |        |     |         |                |            |
| Portador de deficiência (Nos termos do decreto 3298/1999)?                |                         |           |               |              |                 |                |               |            |           |          |        |        |     |         |                |            |
|                                                                           |                         |           |               |              |                 |                |               |            |           |          |        |        |     |         |                |            |
|                                                                           |                         |           |               |              |                 |                |               |            |           |          |        |        |     |         |                |            |
|                                                                           |                         |           |               |              |                 |                |               |            |           |          |        |        |     |         |                |            |
|                                                                           |                         |           |               |              |                 |                |               |            |           |          |        |        |     |         |                |            |
|                                                                           |                         |           |               |              |                 |                |               |            |           |          |        |        |     |         |                |            |
| Naraceidada da condicãas difaranciadas nara rasiização da nova (Cusie)    | 12                      |           |               |              |                 |                |               |            |           |          |        |        |     |         |                |            |
| recessione de consições incrincianas para realização da prova (qualis)    | 23                      |           |               |              |                 |                |               |            |           |          |        |        |     |         |                |            |
|                                                                           |                         |           |               |              |                 |                |               |            |           |          |        |        |     |         |                |            |
|                                                                           |                         |           |               |              |                 |                |               |            |           |          |        |        |     |         |                |            |
|                                                                           |                         |           |               |              |                 |                |               |            |           |          |        |        |     |         |                |            |
|                                                                           |                         |           |               |              |                 |                |               |            |           |          |        |        |     |         |                |            |
|                                                                           |                         |           |               |              |                 |                |               |            |           |          |        |        |     |         |                |            |
| eseja autodeclarar-se negro (nos termos da lei 12.990/2014)?              | Não                     | ● Sim ○   |               |              |                 |                |               |            |           |          |        |        |     |         |                |            |
| 4 Distances Incorporation                                                 |                         |           |               |              |                 |                |               |            |           |          |        |        |     |         |                |            |
| Records                                                                   |                         |           |               |              |                 |                |               |            |           |          |        |        |     |         |                |            |
|                                                                           |                         |           |               |              |                 |                |               |            |           |          |        |        |     |         |                |            |
|                                                                           |                         |           |               |              |                 |                |               |            |           |          |        |        |     |         |                |            |
| 2007 Cercomp UFG - www.cercomp.utg.br                                     |                         |           |               |              |                 |                |               |            |           |          |        | _      |     | _       |                |            |
| 2007 Cercomp UFG - www.cercomp.ufg.br                                     |                         |           |               |              |                 |                |               |            |           |          |        |        |     |         |                |            |

7 - O sistema apresentará a tela das inscrições realizadas pelo candidato. Nela o candidato poderá realizar diversas ações, a qualquer momento, por meio do botão "Opções": imprimir GRU, imprimir a ficha de inscrição e termo de compromisso, obter informações do concurso e enviar comprovante de pagamento de GRU.

| ISCONCURSO         Clique aqui e baixe a resolução para professor efetivo.           tema de Concursos         Clique aqui e baixe a resolução para professor substituto/visitante.                      |                                                                                                    |                                                                                                  |                                                                              |  |          |                      |
|----------------------------------------------------------------------------------------------------|----------------------------------------------------------------------------------------------------|--------------------------------------------------------------------------------------------------|------------------------------------------------------------------------------|--|----------|----------------------|
| aício   Meu cadastro   Inscr                                                                                                    | rições   Sair   Ajuda                                                                                                    |                                                                                                  |                                                                              |  |          |                      |
| Inscrição realizada com suce                                                                                                    | esso!                                                                                                    |                                                                                                  |                                                                              |  |          |                      |
| <ul> <li>Você pode visualizar a Ficha</li> <li>Caso seus dados pessoais es</li> <li>Para emitir o boleto de pag</li> <li>A efetivação da inscrição ocor</li> <li>Você pode enviar o comprovar</li> </ul> | ha de Inscrição e Termo de Compromisos citicando no belá<br>storem errados e/ou destaluzados, occ6 pode alterarios a qua<br>gamento (GRU, quique no belão "Opções" de concuentos<br>renta apés contirmação do pagamento do boleto; e<br>nete de pagamento e a GRU cilcando no belão "Opções" do concu | "Opções" do concut<br>(quer momento clicandi<br>cesso seletivo desejau<br>urso/processo seletivo | rsofprocesso setetivo desojado;<br>ne mnu acima "Neu cadastro";<br>desejado. |  |          |                      |
| N.º Edital Se                                                                                                    | eleção                                                                                                    |                                                                                                  | Concurso/Processo Seletivo                                                   |  | Local    | Data de              |
| • Opgões - 1/2017 Prr                                                                                                    | rofessor substituto                                                                                                    |                                                                                                  | Relações Internacionais                                                      |  | GOIÂNIA. | 24/01/2017           |
| O Oppões - 1/2017 Prr                                                                                                    | rofessor substituto                                                                                                    |                                                                                                  | Sociologia                                                                   |  | GOIÂNIA  | 24/01/2017           |
| Oppões ▼ 1/2017 Pro                                                                                                    | rofessor substituto                                                                                                    |                                                                                                  | Economia Geral                                                               |  | GOIÂNIA  | 25/01/2017           |
| · · · ·                                                                                                    |                                                                                                    |                                                                                                  | Concursos/Processos Seletivos encerrados                                     |  |          |                      |
| N.º Edital Se                                                                                                    | eleção                                                                                                    | Concurso/Pro                                                                                     | cesso Seletivo                                                               |  | Local    | Data de<br>inscrição |
| Olutormações 023/2010 Pro                                                                                                    | rofessor efetivo                                                                                                    | História Moderr                                                                                  | na e Contemporánea                                                           |  | GOIÂNIA  | 29/07/2010           |

## 8 – Menu de opções do candidato

| SISCONCURSO<br>Sistema de Concursos                                                                                                    | Clique aqui e baixe a resolução para professor efetivo.<br>Clique aqui e baixe a resolução para professor substituto visitante.                                                                                                    |           | JFG                  |
|----------------------------------------------------------------------------------------------------|----------------------------------------------------------------------------------------------------|-----------|----------------------|
| Início   Meu cadastro   Inscrições   Sair   Ajuda                                                                                                    |                                                                                                    |           |                      |
| Inscrição realizada com sucesso!                                                                                                    |                                                                                                    |           |                      |
| Vecê pode visualizar a Ficha de Inscrição e Termo n<br>Calos suas didos pessoas estorem enados viou destá<br>Para emilir a bietel de pagamento GOUD, cigura de<br>Para emilir a bietel de pagamento a COUD, cigura de<br>A detanção da inscrição acoireirá apás continmação do p<br>Você pode enair o comprovante de pagamento e a GRU | de Compromisso eficando no bolta "Opções" de concurso/processo seletivo desejado;<br>ualizados, você pole attravios a qualquer momento cleando no menu acima "Meu cadasto";<br>bolta" Opções" de concurso/processo seletivo desejado;<br>agamento do bolto, "e<br>clicando no bolto "Opções" do concurso/processo seletivo desejado. |           |                      |
| N.º Edital Seleção                                                                                                    | Concurso/Processo Seletivo                                                                                                    | Local C   | Data de<br>inscrição |
| O Oppões ▼ 1/2017 Professor substituto                                                                                                    | Relações Internacionais                                                                                                    | GOIÂNIA 2 | 24/01/2017           |
| 0 Informações                                                                                                    | Sociología                                                                                                    | GOIÂNIA 2 | 24/01/2017           |
| E Ficha de inscrição e Termo de compromisso                                                                                                    | Economia Geral                                                                                                    | GOIÂNIA 2 | 25/01/2017           |
| Emitir GRU      O Enviar o comprovante de pagamento e GRU                                                                                                    |                                                                                                    |           |                      |
|                                                                                                    | Concursos/Processos Seletivos encerrados                                                                                                    |           |                      |
| N.º Edital Seleção                                                                                                    | Concurso/Processo Seletivo                                                                                                    | Local     | Data de<br>inscrição |
| Olnformações 023/2010 Professor efetivo                                                                                                    | História Moderna e Contemporânea                                                                                                    | GOIÂNIA 2 | 29/07/2010           |
| © 2007 Cercomp UFG - www.cercomp.utg.br                                                                                                    |                                                                                                    |           |                      |

9 – Sempre que for necessário, o candidato poderá retornar a essa tela clicando em "Inscrições" do menu principal.